## **Recommandations PHYSIODYNA avant l'installation sur PC - V1.0**

29.07.21

- 1. Vérifier la compatibilité de l'ordinateur avec le logiciel
  - 1.1. RAM : Mini-Minimum 4Go
  - 1.2. Processeur : Mini-Minimum Core i3
  - 1.3. Windows 10
  - 1.4. Taille de l'écran 15"
  - 1.5. Carte (connexion) Bluetooth si vous voulez utiliser une sonde Bluetooth (sans fil)
- 2. Vérifier la présence d'un lecteur pdf (Adobe ou autre...)
- 3. Vérifier si Java est installé
- 4. Vérifier (si vous voulez faire les bilans de grossesse) si Excel est installé
- 5. Installation
  - 5.1. Créer un répertoire "BIOSTIM" dans les "documents"
  - 5.2. Copier le logiciel d'installation (contenu de la clef USB ou du fichier de téléchargement)
  - 5.3. Retirer la clef USB (si le logiciel provient d'une clef USB)
  - 5.4. L'installation va se faire depuis les fichiers que vous venez de copier dans le répertoire "BIOSTIM" que vous venez de créer dans "documents".
    - 5.4.1.Procéder à l'installation des pilotes (drivers) depuis le répertoire "Drivers" en cliquant 2 fois sur le fichier "CDM21228\_Setup".
    - 5.4.2. Si Java n'est pas installé sur votre ordinateur, procéder à l'installation de Java depuis le répertoire "Drivers" en cliquant 2 fois sur le fichier "jre-8u251-windows-i586". Si vous n'êtes pas sûr si Java est installé ou pas, procédez tout de même son l'installation.
    - 5.4.3. Si vous n'avez pas de lecteur pdf installé, installez Foxit Reader qui se trouve dans le répertoire "Drivers" en cliquant 2 fois sur "FoxitReader941\_L10N\_Setup\_Prom". Attention, refuser Foxit Phatom durant l'installation.
    - 5.4.4. Terminer l'installation en cliquant deux fois sur le fichier "installation" qui se trouve dans le répertoire "BIOSTIM"
  - 5.5. Arrêter l'ordinateur.
    - 5.5.1.Branchez correctement le BIOSTIM sur l'ordinateur avec tous les câbles et mettez-le en fonction.
    - 5.5.2. Mettez l'ordinateur en fonction.
    - 5.5.3.Quand il est stable, cliquez 2 fois sur l'icône BIOSTIM qui se trouve sur le bureau.
    - 5.5.4.Quand le BIOSTIM est ouvert, vérifiez la version en haut à gauche et si la "petite maison" à gauche est verte. Cela indique si l'ordinateur est bien connecté au dispositif.
    - 5.5.5. Si vous êtes connecté au WI-Fi, le petit nuage doit être vert aussi.

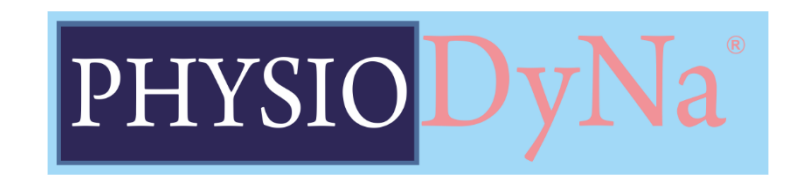